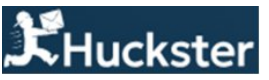

# Подключение репрайсера Удержание РЦ на wildberries

# ПЕРВЫЙ ШАГ: ДОБАВЛЕНИЕ КАБИНЕТА В HUCKSTER

В разделе Кабинеты нужно выбрать НОВЫЙ КАБИНЕТ. В личном кабинете продавца формируем токен со следующими опциями:

|               | Новый кабинет                                                                                                |  |  |
|---------------|----------------------------------------------------------------------------------------------------|--|--|
| НОВЫЙ КАБИНЕТ | ozon X 🗸                                                                                                    |  |  |
| $\frown$      | Имя магазина                                                                                                 |  |  |
|               | Client Id                                                                                                    |  |  |
|               | АРІ токен                                                                                                    |  |  |
|               | Метод доставки 🛛 🗙 🗸                                                                                         |  |  |
| Подключить    | Если нужна помощь или необходимо добавить другой<br>маркетплейс позвоните нам по телефону +7 (495) 946-77-88 |  |  |
|               | Э Добавить                                                                                                   |  |  |

Для добавления кабинета Wildberries необходим правильно сформированный ключ API. Не следует использовать тестовый контур или режим «только чтение» - это заблокирует управление ценами и корректировки репрайсера.

| Huckster                                                              |                                                            |                                           |                                            |
|-----------------------------------------------------------------------|------------------------------------------------------------|-------------------------------------------|--------------------------------------------|
| Только на чтение                                                      | (по токену нельз                                           | я будет ничего п                          | оменять)                                   |
| Тестовый контур                                                       |                                                            |                                           |                                            |
| Узнать, какие методы                                                  | API входят в кажд                                          | цую категорию, м                          | иожно <u>по ссылке.</u>                    |
| Контент Ма                                                            | ркетплейс                                                  | Статистика                                | Аналитика                                  |
| Продвижение                                                           | Рекомендации                                               | Вопрось                                   | ы и отзывы                                 |
| Цены и скидки                                                         | Чат с покупат                                              | елем Воз                                  | ввраты                                     |
| Вы собираетесь добав<br>выпускать несколько в<br>многими опциями, это | ить более двух о<br>илючей с 1-2 опци<br>о более безопасно | пций в один токе<br>иями вместо вып<br>». | ен. Мы рекомендуем<br>уска одного ключа со |
| Cospath Tokey                                                         | OTHOUS                                                     |                                           |                                            |

В личном кабинете селлера Wildberries в **Настройках** для корректной работы репрайсера необходимы следующие опции токена:

- 1. Контент
- 2. Маркетплейс

- 3. Статистика
- 4. Аналитика
- 5. Вопросы и отзывы
- 6. Цена и скидки
- 7. Возвраты

#### ВТОРОЙ ШАГ: УСТАНОВКА ЦЕН В КАТАЛОГЕ HUCKSTER

Перед активацией репрайсера для контроля РРЦ необходимо задать цены продажи для артикулов в каталоге. При запуске проверок репрайсер ориентируется на цены, которые указаны в каталоге сервиса Huckster.

- 1. Перейдите в раздел Каталог.
- 2. Выберите нужный артикул и нажмите на иконку Карандаш

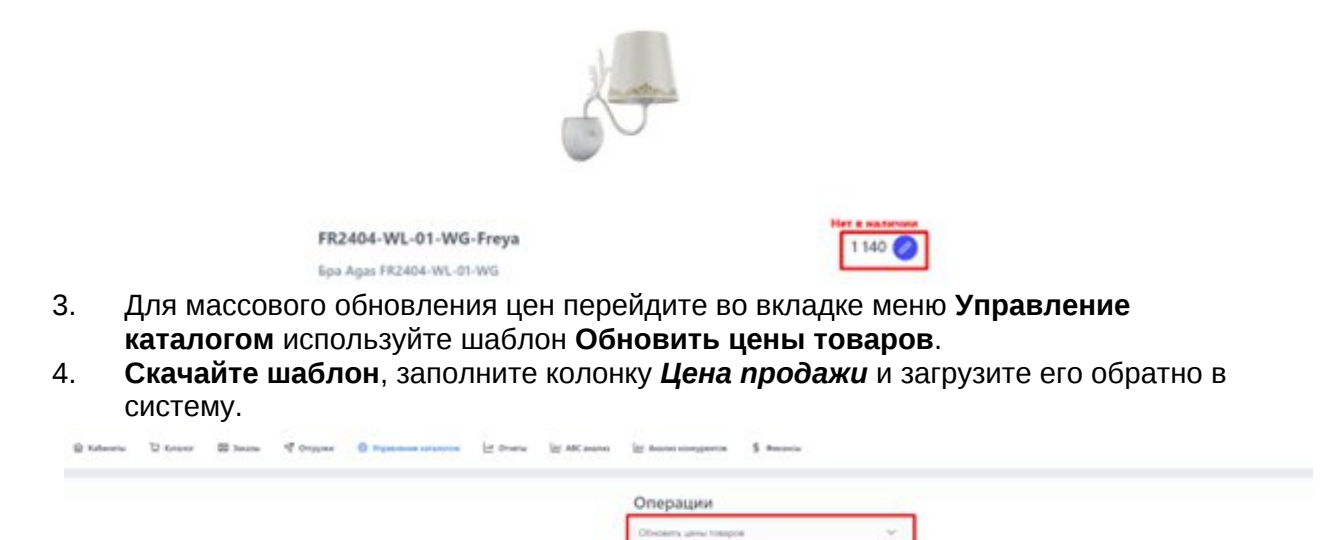

вить базовые и дополнител виды цен товаров

**Примечание:** РРЦ должна быть актуальной. Это гарантирует, что репрайсер будет использовать корректные данные для поддержания цен. Закупочная цена не обязательна к заполнению, она используется только в калькуляторе маржинальности. Цена до скидки (зачеркнутая) на тарифе репрайсера не выгружается на маркетплейсы.<sup>1</sup>

### ТРЕТИЙ ШАГ: ВКЛЮЧЕНИЕ АРТИКУЛОВ ДЛЯ КОНТРОЛЯ РРЦ

После загрузки цен необходимо включить функционал репрайсера.

- 1. Перейдите в раздел "Операции и отчеты" в карточке кабинета в ЛК Huckster.
- 2. Для активации контроля РРЦ скачайте шаблон **"Репрайсер. Удержание РЦ".** Открыв его, видим предварительный шаблон с полной номенклатурой кабинета Huckster.

| Маркетплейс | Кабинет поставщика | Ид кабинета<br>поставщика | Артикул поставщика<br>Huckster (uid) | Артикул WB | Название товара                                  | Торговая марка |
|-------------|--------------------|---------------------------|--------------------------------------|------------|--------------------------------------------------|----------------|
| Wildberries | Toy Master (WB)    | 814408                    | 660-89-HomeToy                       | 177823671  | Детский игровой набор Медицинский пункт обслед   | Home Toy       |
| Wildberries | Toy Master (WB)    | 814408                    | 667-51-HomeToy                       | 197737003  | 667-51-HomeToy                                   | Home Toy       |
| Wildberries | Toy Master (WB)    | 814408                    | 667-60-HomeToy                       | 177823728  | Детский игровой набор для уборки HomeClean 667-6 | Home Toy       |

- Выберите карточки товаров, которые должны проверяться репрайсером.
- В колонке "Включить репрайсер" проставьте "ДА"
- Убедитесь, что в колонке **"Допустимая скидка МП (%)"** указаны параметры для контроля скидок (если это требуется). Пустое поле означает, что любая скидка на маркетплейсе будет недопустимой.
- «Расчет от цены верифицированного кошелька». Используется совместно с включенным учетом WB-кошелька в шаблоне репрайсера Wildberries и позволяет учитывать дополнительную скидку по верифицированному кошельку.

| Допустимая<br>скидка МП, % | Включить<br>репрайсер | Контроль скидки по<br>WB кошельку | Цена продажи на WB<br>при отсутствии СПП | Допустимая скидка<br>по WB кошельку | Расчет от цены<br>верифицированного<br>кошелька |
|----------------------------|-----------------------|-----------------------------------|------------------------------------------|-------------------------------------|-------------------------------------------------|
|                            | Нет                   | Нет                               | 6000                                     |                                     | Нет                                             |
|                            | Нет                   | Нет                               | 3500                                     |                                     | Нет                                             |
|                            | Нет                   | Нет                               | 8000                                     |                                     | Нет                                             |

3. Дополнительно в Huckster доступна опция **ночного повышения цены**, которая не требует создания отдельного сценария. При активации соответствующей галочки в настройках репрайсера, система **автоматически повышает цену ночью** постепенно увеличивая её.

| Текущий статус | Отключить обновление<br>цен на МП | Режим ночного<br>повышения цен | Дата последней<br>проверки цены |
|----------------|-----------------------------------|--------------------------------|---------------------------------|
| Выключен       | Нет                               | Да                             | 21.01.2025 15:29:21             |
| Выключен       | Нет                               | Нет                            | 21.01.2025 15:29:25             |
| Выключен       | Нет                               | Нет                            | 21.01.2025 15:29:21             |
| Выключен       | Нет                               | Нет                            | 05.03.2024 15:00:55             |

4. Загрузите шаблон обратно.

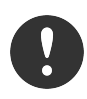

Если в ассортименте кабинета на маркетплейсе появляются новые товары и их нужно включить в репрайсер, то сначала их нужно импортировать в Huckster.

**Примечание:** Для удобства работы можно удалить все лишние строки, в которых не будет изменений, и загружать в систему только измененные.

# **Для включения репрайсера на один или несколько товаров** нужно выбрать непосредственно саму карточку товара в каталоге

Huckster, перейти во вкладку изменения.

# Примечание: «Цена продажи на WB при

отсутствии СПП» служит для замены РРЦ в случаях, когда маркетплейс полностью снимает свои скидки (соинвест), либо скидка слишком мала и маржинальность продажи товаров строго по РРЦ падает ниже допустимой.

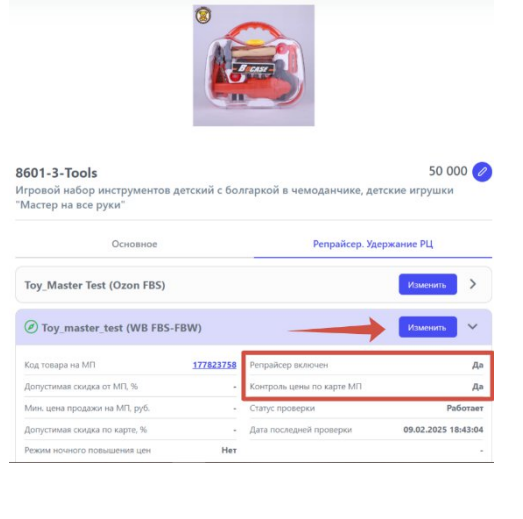

## ЧЕТВЕРТЫЙ ШАГ: ПРОВЕРКА НАСТРОЙКИ

После активации репрайсера проверьте корректность настроек:

- 1. Убедитесь, что статус обновления цен отображается как активный.
- 2. Добавьте 1-2 артикула для теста:

• Если скидки маркетплейса превышают допустимые параметры, репрайсер отклонит такие изменения.

• Репрайсер может автоматически корректировать цену, чтобы соблюсти РРЦ с учётом дополнительных параметров.

| ∨ Репрайсер                                                                                          |
|----------------------------------------------------------------------------------------------------|
| Товаров кабинета на репрайсинге: 11                                                                  |
| Лимит товаров на репрайсинге по тарифу (всего): 100                                                  |
| <ul> <li>Приостановить работу репрайсера</li> <li>Включить обновление цен на маркетплейсе</li> </ul> |
| Сохранить изменения                                                                                  |
|                                                                                                    |
| Настроить расписание                                                                                 |
| Онлайн калькулятор                                                                                   |

#### Дополнительная информация

При превышении лимита проверяемых карточек система блокирует загрузку новых шаблонов. Чтобы устранить проблему:

- 1. Откройте список товаров в разделе Репрайсер.
- 2. Исключите из проверки лишние карточки.
- 3. После удаления ненужных записей загрузка шаблонов будет доступна.

#### Где проверить количество карточек:

Перейдите в раздел Репрайсер → вкладка Список товаров.

| ∨ Репрайсер                                                |  |
|------------------------------------------------------------|--|
| Товаров кабинета на репрайсинге: 11                        |  |
| Лимит товаров на репрайсинге по тарифу (всего): <b>100</b> |  |
| Приостановить работу репрайсера                            |  |
| Включить обновление цен на маркетплейсе                    |  |
| Сохранить изменения                                        |  |
| Настроить расписание                                       |  |
| Онлайн калькулятор                                         |  |

#### Рекомендации по работе

- После загрузки шаблона и включения обновления цен **дайте системе время для работы (1–2 цикла).**
- Контроль РРЦ активируется только для тех товаров, которые включены в проверку репрайсером.
- Убедитесь, что **цены в каталоге актуальны** и соответствуют вашим требованиям.

• Убедитесь, что статус обновления цен отображается как активный.

# Контакты поддержки

Если у вас возникли вопросы или нужна помощь, наша команда поддержки всегда готова помочь.

- Рабочая телеграм-группа (для клиентов Huckster).
- Общий телеграм Huckster: https://t.me/huckster\_team.
- **Email:** info@e-teleport.ru.
- Телефон: +7 495 946-77-89
- Рабочие часы: Пн-Пт с 9:00 до 18:00 по Мск.